## Créer son avatar personnel pour Beneylu School

| 1 |                                                                                                 |                                                    |  |
|---|-------------------------------------------------------------------------------------------------|----------------------------------------------------|--|
|   | Sur la tablette, lance le navigateur Firefox                                                    |                                                    |  |
| 2 | Tape « <b>face.co</b> » dans la barre d'adresse.                                                |                                                    |  |
| 3 | Choisis si tu vas faire un avatar masculin ou féminin en tapant sur la bonne silhouette.        |                                                    |  |
| 4 | Crée l'avatar en modifiant la forme et la couleur des différents éléments :                     |                                                    |  |
|   | traduction                                                                                      |                                                    |  |
|   |                                                                                                 | FRANCAIS                                           |  |
|   | face                                                                                            | visade                                             |  |
|   | shape                                                                                           | forme                                              |  |
|   | mouth                                                                                           | boucha                                             |  |
|   | noun                                                                                            | poz                                                |  |
|   |                                                                                                 |                                                    |  |
|   |                                                                                                 |                                                    |  |
|   | eyes                                                                                            | yeux                                               |  |
|   | eyebrows                                                                                        | sourclis                                           |  |
|   | glasses                                                                                         | lunettes                                           |  |
|   | hair                                                                                            | cheveux                                            |  |
|   | mustache                                                                                        | moustache                                          |  |
|   | beard                                                                                           | barbe                                              |  |
|   | clothes                                                                                         | vêtements                                          |  |
|   | backs                                                                                           | fonds de l'image                                   |  |
|   | random                                                                                          | annuler                                            |  |
|   | reset                                                                                           | recommencer                                        |  |
|   | download                                                                                        | télécharger                                        |  |
| 5 | Appuie sur le bouton « <b>download</b> » puis « <b>png-200x200</b> » pour télécharger l'avatar. |                                                    |  |
|   | - Choisis « <b>télécharger</b> » puis « <b>une seule fo</b><br>la tablette.                     | is » ton avatar est alors placé dans la galerie de |  |

## Ajouter son avatar personnel dans son profil Beneylu School

| 1 | Dans firefox, tape à présent « <b>lenumeriquealecole.fr</b> » dans la barre d'adresse.                                                                                                    |  |
|---|----------------------------------------------------------------------------------------------------|--|
| 2 | Entre ton identifiant et ton mot de passe                                                                                                    |  |
| 3 | Accède à ton profil et passe en mode gestion pour le modifier                                                                                                    |  |
| 4 | Appuie sur le bouton<br>Beneylu School.                                                                                                    |  |
|   | Appuie sur le bouton<br>Appuie sur le bouton<br>Si nécessaire, donne les autorisations demandées.<br>Clique sur l'icône « <b>Docs</b> » puis sur ton avatar. Te revoilà dans la médiathèque de Beneylu<br>School.<br>Sélectionne ton avatar, appuie sur<br>Sélection<br>puis sur<br>Choisir ce document |  |
|   |                                                                                                    |  |
|   |                                                                                                    |  |
|   |                                                                                                    |  |
|   | Il ne te reste plus qu'à appuyer sur                                                                                                    |  |